# **Dossier Interruption de carrière et crédit-temps**

# Enseignement - Procédure de connexion et d'introduction

# Table des matières

| 1ère étape : Obtenir le rôle pouvoir organisateur                       | . 2 |
|-------------------------------------------------------------------------|-----|
| 2ème étape : Se connecter à Break@Work en tant que pouvoir organisateur | . 4 |
| 3ème étape : Introduire la demande                                      | . 6 |
| Ecran d'aperçu                                                          | . 9 |

# 1<sup>ère</sup> étape : Obtenir le rôle pouvoir organisateur

Le rôle 'Interruption de carrière et crédit-temps' permet de se connecter sur le BCE propre à l'organisation pour introduire une demande d'un membre du personnel lié à ce BCE.

Pour introduire une demande d'un membre du personnel de l'enseignement, vous devez disposer d'un rôle 'Interruption de carrière et crédit-temps - Pouvoir organisateur pour le secteur de l'enseignement'.

Ce rôle permet de se connecter en tant que pouvoir organisateur pour introduire une demande d'un membre du personnel de l'enseignement qui est lié à une des 3 communautés (française, flamande et germanophone).

Pour avoir accès à ce rôle 'Interruption de carrière et crédit-temps – Pouvoir organisateur pour le secteur de l'enseignement', vous devez l'ajouter dans 'Gestion d'accès pour Entreprises et Organisations': <u>Gestion des accès pour entreprises et organisations (socialsecurity.be)</u>.

Pour ce faire, cliquez d'abord sur le bouton 'Gestion des accès' et connectez-vous via CSAM.

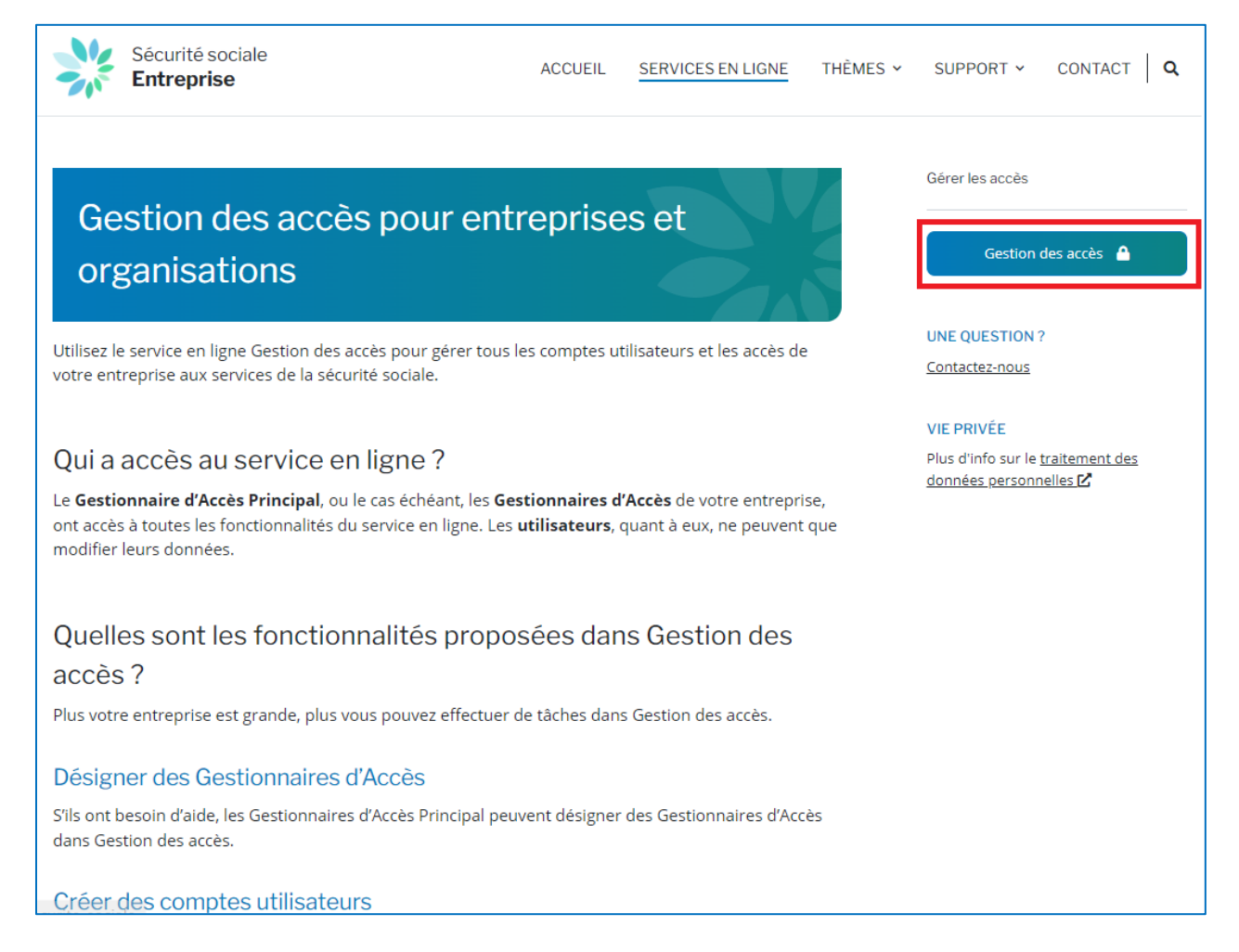

Cliquez ensuite sur le lien sous le nom de votre organisation.

• Employeur ONSS - Co-Gestionnaire Local

Vous êtes maintenant connecté à l'application 'Gestion d'accès pour Entreprises et Organisations'. Choisissez l'organisation pour laquelle vous souhaitez ajouter le rôle 'Interruption de carrière et crédit-temps – Pouvoir organisateur pour le secteur de l'enseignement' et cliquez sur lien souhaité.

| D UMOE - Werk - Microsoft Edge                                                                                                    |                   |              |                        |               | ×    |
|----------------------------------------------------------------------------------------------------|-------------------|--------------|------------------------|---------------|------|
| https://uman.acc.socialsecurity.be/uman/switchlocale.do?locale=fr                                                                                                    |                   |              |                        |               | A»   |
| Gestion d'accès<br>pour Entreprises et Organisations                                                                                                    | NL   FR   DE      | Home         | <u>Vos Responsable</u> | s <u>Help</u> | Quit |
| Bienvenue M , vous vous trouvez sur la page d'accueil de l'application de Gestion des accès pour Entreprises et Organisations.                                       |                   |              |                        |               |      |
| Dans la liste déroulante ci-dessous se trouvent toutes les entités dans lesquelles vous êtes enregistré(e).                                                          |                   |              |                        |               |      |
| Lorsque vous sélectionnerez une entreprise ou une organisation dans cette liste, les différents rôles qui vous ont été donnés s'afficheront en dessous, sous la form | e d'un hyperlien. | Cliquez alor | s sur le lien souha    | ité.          |      |
| Vous pouvez revenir sur cette page-ci à tout moment en cliquant sur le bouton Home se trouvant dans le coin supérieur droit de la fenêtre.                           |                   |              |                        |               |      |
| En cas de nécessité, le manuel utilisateur est accessible via le lien <u>Help</u> .                                                                                  |                   |              |                        |               |      |
| Choisissez l'entreprise ou l'organisation pour laquelle vous souhaitez travailler au sein de cette application                                                       |                   |              |                        |               |      |
| . Numéro d'entreprise: i 🗸 🗸                                                                                                    |                   |              |                        |               |      |
| Cliquez sur le lien souhaité                                                                                                    |                   |              |                        |               |      |
| Dénomination:     ; Numéro d'entreprise:       Qualité:     Employeur ONSS; Matricule ONSS:     (Co-Gestionnaire Local)                                              |                   |              |                        |               |      |
|                                                                                                    |                   |              |                        |               |      |
| © 2007 Sécurité Sociale 🦛                                                                                                    |                   |              |                        |               |      |

Vous vous trouvez dans l'écran d'accueil ci-dessous. Cliquez sur 'Utilisateurs - Subdivisions'.

| UMOE - Werk - Microsoft Edge                                                                                                    | – 🗆 X                                                                                                    |
|----------------------------------------------------------------------------------------------------|----------------------------------------------------------------------------------------------------|
| ttps://uman.acc.socialsecurity.be/uman/switchlocale.do?locale=fr                                                                                                    | A <sub>0</sub>                                                                                                    |
| Dénomination: ; Numéro d'entreprise:<br>Qualité: Employeur ONSS; Matricule ONSS:                                                                                                    | DE Home Yos Resconsables Hele Quit                                                                                                    |
| Bienvenue M. :, vous accédez en tant que <u>Co-Gestionnaire Local</u> au portail de la Sécurité Sociale pour la qualité suivante:<br>Dénomination: :<br>Numéro d'entreprise:<br>Date de création: 17/06/2010<br>Qualité: Employeur ONSS<br>Matricule ONSS:<br>Date de création: 23/08/2021<br>Pensez à vérifiez régulièrement les <u>données de la qualité</u> que vous gérez. | Fonctionnalités  Section Qualité  Accueil  Sector Qualité  Sector Qualité  Sector Qualité  Sector Qualité  Sector Qualité  Messages structurés  Messages structurés  Messages  Messages |
| © 2007 Sécurité Sociale 🗤                                                                                                    |                                                                                                    |

Choisissez un utilisateur, et cliquez sur le bouton mis en évidence ci-dessous.

| 🕒 UMOE - Werk - Micro                                                          | osoft Edge                          |                                          |                                      |                     |                   |                          |                 |              | - 0 X                                                                                                    |
|--------------------------------------------------------------------------------|-------------------------------------|------------------------------------------|--------------------------------------|---------------------|-------------------|--------------------------|-----------------|--------------|----------------------------------------------------------------------------------------------------|
| https://uman.a                                                                 | acc.socialsecu                      | rity.be/uman/switchlocale.do?local       | e=fr                                 |                     |                   |                          |                 |              | A                                                                                                    |
| Ges                                                                            | stion o<br>Ir Entr                  | d'accès<br>reprises et Orc               | ganisations                          |                     |                   |                          |                 | NL   FR   DE | Home Vos Responsables Help Quit                                                                                                    |
| Dénomination:<br>Qualité: Employ                                               | yeur ONSS; M                        | ; Numéro d'entreprise:<br>atricule ONSS: |                                      |                     |                   |                          |                 |              |                                                                                                    |
| Utilisateurs                                                                   | Sub                                 | odivision                                |                                      |                     |                   |                          |                 |              | Fonctionnalités                                                                                                    |
| Afficher la liste d<br>Nom<br>Nom d'utilisateur<br>NISS<br>Applications sécuri | des utilisateur<br>:<br>:<br>:<br>: | rs en fonction des critères suivant      | <b>s</b><br>Prénom<br>Type<br>Statut | :                   | <b>v</b>          |                          |                 |              | Gestion Qualité  • Accuel  • Utilisateurs - Subdivisions  • Utilisateurs - Subdivisions  • Consulter ou modifier la detail de la cualité  • Rechercher utilisateurs  Messages Structurés |
|                                                                                |                                     |                                          |                                      |                     | No                | mbre d'utilisateurs: [1  | 10 🗙 🍸 🗸 0      |              | Messages structurés                                                                                                    |
| [Début / Précédent                                                             | t] 1, 2, 3, 4 [S                    | uivant / Fin]                            |                                      | _                   |                   | 31 utilisat              | eurs trouvés.   |              | Données personnelles                                                                                                    |
|                                                                                | Nom                                 | Prenom                                   | Nom d utilisateur                    | G                   | NISS              | Actif                    | Action          |              | Modifier mon mot de passe                                                                                                    |
|                                                                                |                                     |                                          |                                      | Co-GL               |                   | Actif                    |                 |              | <ul> <li><u>Gestion du certificat à utiliser sur le portail de la</u><br/><u>Sécurité Sociale</u></li> </ul>                                                                             |
|                                                                                |                                     |                                          |                                      | Co-GL               |                   | Actif                    |                 |              |                                                                                                    |
|                                                                                |                                     |                                          |                                      | USER                |                   | Actif                    |                 |              |                                                                                                    |
|                                                                                |                                     |                                          |                                      | USER                |                   | Actif                    |                 |              |                                                                                                    |
|                                                                                |                                     |                                          |                                      | USER                |                   | Actif                    | 2               |              |                                                                                                    |
|                                                                                |                                     |                                          |                                      | USER                |                   | Actif                    | 2               |              |                                                                                                    |
|                                                                                |                                     |                                          |                                      | USER                |                   | Actif                    | 🕞 🔍             |              |                                                                                                    |
|                                                                                |                                     |                                          |                                      | USER                |                   | Actif                    | يە 🔍            |              |                                                                                                    |
|                                                                                |                                     |                                          |                                      | USER                |                   | Actif                    | 2               |              |                                                                                                    |
| Supprimer utilisateu                                                           | r(s) 🗸 Exécu                        | iter                                     |                                      |                     | E                 | Exporter les utilisateur | s (.csv), Excel |              |                                                                                                    |
|                                                                                |                                     |                                          |                                      | Ajouter un          | utilisateur NISS: |                          | Suivant         |              |                                                                                                    |
|                                                                                |                                     |                                          |                                      |                     |                   |                          |                 |              |                                                                                                    |
|                                                                                |                                     |                                          |                                      | © 2007 Sécurité Soc | iale 🐚            |                          |                 |              |                                                                                                    |

Parmi la liste d'accès disponibles à l'écran, cochez l'accès 'Interruption de carrière et crédit-temps – Pouvoir organisateur pour le secteur de l'enseignement'.

| Interruption de carrière et crèdit-temps Introduction de la demande interruption de carrière par le citoyen/travailleur et par l'employeur                                                                                                    |    |
|----------------------------------------------------------------------------------------------------|----|
| Interruption de carrière et crédit-temps - Pouvoir organisateur pour le secteur de l'enseignement<br>Membre d'un pouvoir organisateur pour le secteur de l'enseignement est un rôle facultatif qui permet à un intermédiaire d'encoder et d'envoyer en son nom une demande d'interrupt<br>de carrière pour la communauté (française, flamande ou germanophone) dont il dépend. | on |

Cliquez ensuite sur 'Sauvegarder' et ensuite sur 'Confirmer'.

En cas de difficultés pour obtenir ce rôle 'Interruption de carrière et crédit-temps – Pouvoir organisateur pour le secteur de l'enseignement', veuillez passer par le formulaire de contact suivant : <u>Contactez-nous - Sécurité sociale (socialsecurity.be)</u>.

*Ex : Le PO Y, BCE 0123.456.789, regroupe 3 écoles différentes A (BCE : 0321.654.987), B (BCE : 0456.789.123 et C (BCE : 0789.123.456). Le PO Y est aussi un employeur qui emploie son propre personnel.* 

Les travailleurs du secteur de l'enseignement sont liés au BCE d'une des 3 communautés tandis que le personnel propre au PO sont liés au BCE du PO.

Le PO Y se voit attribuer le rôle intermédiaire afin de pouvoir sélectionner un travailleur occupé dans l'école A, B ou C et qui est lié au BCE d'une des 3 communautés.

### 2<sup>ème</sup> étape : Se connecter à Break@Work en tant que pouvoir

#### organisateur

Une fois les accès et rôles accordés, vous devez vous connecter en tant qu'employeur. Pour ce faire, rendez-vous sur la page <u>www.onem.be/breakatwork</u>. Cliquez sur « Employeur » puis sur « Introduisez une demande ».

Vous cliquez sur « Introduire une demande » et vous vous connectez avec une clé numérique.

| Dossier Interruption de carrière et crédit-<br>temps                                                                                                    | Interruption de carrière<br>INFOS GÉNÉRALES<br>À propos de l'Interruption de carrière<br>et crédit-temps |
|----------------------------------------------------------------------------------------------------|----------------------------------------------------------------------------------------------------|
| INFO 30/09/2024<br>+ Améliorations apportées au service en ligne le 30/09/2024                                                                                                    | Plus d'infos sur le site de l'ONEM 🗗<br>INTRODUIRE<br>Manuel : Dossier Interruption de                   |
| onnectez-vous au <b>service en ligne « Dossier interruption de carrière et crédit-temps »</b> pour<br>troduire une demande d'interruption de carrière, de crédit-temps ou de congé thématique pour votre<br>availleur. | carrière et crédit-temps D                                                                               |

Si vous avez sélectionné les accès 'Interruption de carrière et crédit-temps' et 'Interruption de carrière et crédit-temps - Pouvoir organisateur pour le secteur de l'enseignement', un écran intermédiaire vous permet de sélectionner en tant que quel employeur vous souhaitez agir (propre ou pouvoir organisateur).

Pour introduire une demande d'un membre du personnel de l'enseignement, c'est à dire enregistré avec le BCE d'une des 3 communautés, vous devez cliquer sur « J'agis en tant que pourvoir organisateur », puis confirmer le choix.

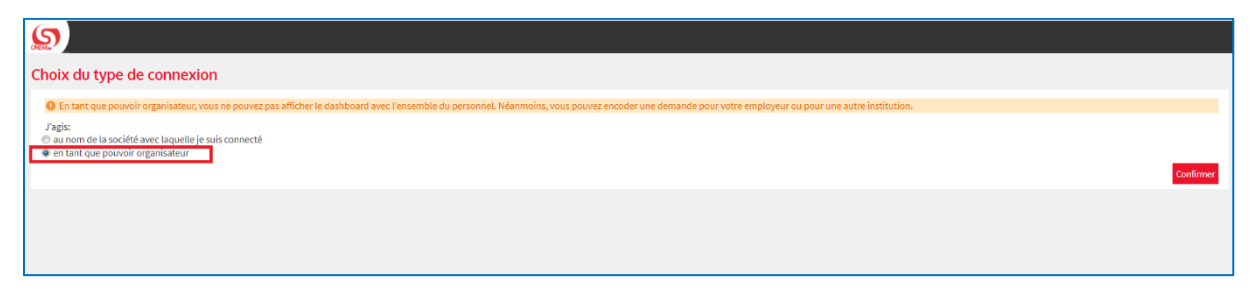

Si vous souhaitez introduire une demande d'un travailleur propre au BCE de l'employeur connecté, vous devez cliquer sur « j'agis au nom de la société avec laquelle je suis connecté ».

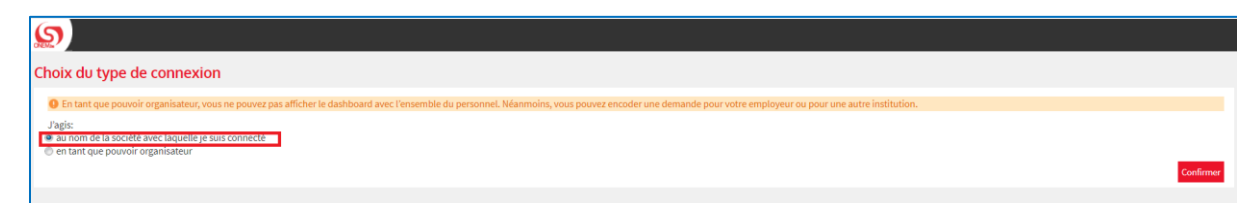

*Ex : Un membre du personnel de l'enseignement souhaite une interruption de carrière dans l'école A. Celui-ci est lié au BCE d'une communauté. L'école A dépend d'un PO. Ce PO représente également d'autres écoles. Pour introduire la demande, l'utilisateur doit se connecter sur le BCE du PO. Il sélectionne « Interruption de carrière ». L'utilisateur, une fois connecté, sélectionne dans l'écran intermédiaire « en tant que PO ». Ainsi connecté, il pourra sélectionner un travailleur lié au BCE de la communauté.* 

Si vous n'avez sélectionné que l'accès 'Interruption de carrière et crédit-temps - Pouvoir organisateur pour le secteur de l'enseignement', vous passez directement à la 3ème étape.

### 3<sup>ème</sup> étape : Introduire la demande

Une fois connecté en tant que pouvoir organisateur, un écran d'aperçu apparait.

Pour introduire une demande, cliquez dans le menu à gauche « Introduire une nouvelle demande ».

| FRINLIDE                           |                                                                                                    | Imprimer <b>"be</b>    |
|------------------------------------|----------------------------------------------------------------------------------------------------|------------------------|
| Interruption de Carri              | rière et Crédit-temps                                                                                                    |                        |
| Accueil <<                         | Écran d'aperçu                                                                                                    |                        |
| Introduire une nouvelle<br>demande | Chercher par caractéristiques d'interruption $pprox$                                                                     |                        |
| Paramètres                         | Type d'interruption * Interruption de carrière, Assistance médicale, Assistance médicale,                                |                        |
| Se déconnecter                     | Régime * Interruption complète, Réduction à mi-temps, Réduction d'1/3, Réduc 🗹                                           |                        |
|                                    | Numéro de ticket                                                                                                    |                        |
|                                    | Période à partir de 03/10/2022 🎬 jusqu'à 🛗 (JJ/MM/AAAA) 🧿                                                                |                        |
|                                    | Statut de la demande * En cours de traitement par l'ONEM, Annuilee, En attente d'into du tr 🗹                            |                        |
|                                    | Chercher sur le travailleur $pprox$                                                                                      |                        |
|                                    | Numéro de registre national (NISS) (999999/399-99)                                                                       |                        |
|                                    | Niihtialiser                                                                                                    | Rechercher             |
|                                    | Résultat : demandes                                                                                                    |                        |
|                                    | NISS 🗘 Nom 🗘 Numéro de ticket 🗘 Type d'interruption 🗘 Régime 🗘 Date de début 🗘 Date de fin 🗘 Date d'introduction 🗘 Statu | t ≎ Bureau de l'ONEM ≎ |
|                                    | Aucun enregistrement.                                                                                                    |                        |
|                                    |                                                                                                    | Exporter le résultat   |
|                                    |                                                                                                    |                        |
|                                    |                                                                                                    |                        |

Vous êtes dirigé vers un écran qui permet de sélectionner un membre du personnel.

Choisissez la communauté pour laquelle vous agissez en tant que pouvoir organisateur (Communauté flamande, Fédération Wallonie-Bruxelles, Communauté germanophone).

Indiquez le numéro BCE de l'école où le membre du personnel est occupé. Puis indiquez son NISS.

Choisissez son statut (statutaire, contractuel ou temporaire).

# Attention : Veuillez ne pas utiliser la liste Dimona si elle est disponible mais tapez systématiquement le NISS du travailleur dans le champ adéquat.

Vous pouvez indiquer une adresse mail. Celle-ci est facultative.

Enfin, cliquez sur « sélectionner ».

|                                                        | Sélection d'un travailleur                                                                       |                                          |  |  |  |  |  |  |
|--------------------------------------------------------|--------------------------------------------------------------------------------------------------|------------------------------------------|--|--|--|--|--|--|
| écran d'aperçu                                         | ement, vous pouvez encoder et envoyer en son nom une demande d'interruption de carrière pour une |                                          |  |  |  |  |  |  |
| ONSS:                                                  | Pour quelle communauté agissez-vous en tant que pouvoir organisateur ?                           | Fédération Bruxelles-Wallonie 🗸          |  |  |  |  |  |  |
| х<br>F                                                 | N° BCE de l'institution • :                                                                      |                                          |  |  |  |  |  |  |
| Informations de contact                                | Quel est le NISS du travailleur ? * :                                                            |                                          |  |  |  |  |  |  |
| Nom :<br>Prénom :<br>GSM :<br>Numéro de<br>tiléopone : | Type de contrat * :                                                                              | Statutaire     Contractuel     Tormeonin |  |  |  |  |  |  |
| Numéro de fax :<br>Adresse e-mail : test@onem.be       | Adresse e-mail de contact du travailleur :                                                       |                                          |  |  |  |  |  |  |
| Se déconnecter                                         | * Champs obligatoires                                                                            | Sélectionner                             |  |  |  |  |  |  |

Une fois le travailleur sélectionné, cliquez dans le menu à gauche sur « Introduire une nouvelle demande ».

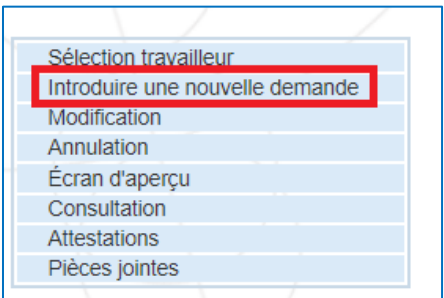

#### Sélectionner le congé sollicité par le travailleur. Cliquez sur suivant.

|                            | Introduire une nouvelle demande                                                        |         |
|----------------------------|----------------------------------------------------------------------------------------|---------|
| 7<br>Employé / Masculin    | Statutaire                                                                             |         |
| Le travailleur voudrait in | terrompre (partiellement ou complètement) sa carrière *                                |         |
| O pour prendre un          | e interruption de carrière                                                             |         |
| pour prendre un            | congé parental                                                                         |         |
| O pour assister ou         | octroyer des soins à un membre de son ménage ou de sa famille gravement malade         |         |
| O pour assister ou         | octroyer des soins à une personne souffrant d'une maladie incurable en phase terminale |         |
| O pour prendre un          | congé aidant proche                                                                    |         |
| * Champs obligatoires      |                                                                                        | Suivant |

Lors du remplissage de la demande, un écran vous demande de renseigner les caractéristiques de l'interruption : la charge de travail avant et pendant l'interruption ainsi que la charge abandonnée. Le cas échéant, veuillez renseigner ces informations en périodes et ne pas convertir la charge de travail en heures/minutes.

Si vous introduisez une demande pour un travailleur occupé à temps partiel chez plusieurs employeurs juridiques différents (cela vaut également si le travailleur est occupé auprès de 2 Communautés différentes), cochez alors la case « occupation chez plusieurs employeurs ».

Dans le cas d'une interruption/réduction des prestations auprès d'un seul employeur, le travailleur devra également transmettre à son bureau une déclaration d'occupation attestant de ses prestations auprès de son (ses) autre(s) employeur(s).

| Régime normal de travail                                                                                                    |                                                    |  |  |  |  |  |  |
|----------------------------------------------------------------------------------------------------|----------------------------------------------------|--|--|--|--|--|--|
| La charge du demandeur avant l'interruption était de * . h min par semaine.                                                      |                                                    |  |  |  |  |  |  |
| Une charge complète comprend *: h min par semaine.                                                                               | Une charge complète comprend *: h min par semaine. |  |  |  |  |  |  |
| La charge du demandeur pendant l'interruption sera de *: h min par semaine.                                                      |                                                    |  |  |  |  |  |  |
| La charge abandonnée est de : h min par semaine.                                                                                 |                                                    |  |  |  |  |  |  |
| Occupation chez plusieurs employeurs ?                                                                                           |                                                    |  |  |  |  |  |  |
| Commentaire                                                                                                    |                                                    |  |  |  |  |  |  |
|                                                                                                    |                                                    |  |  |  |  |  |  |
|                                                                                                    | 200 caractères restants                            |  |  |  |  |  |  |
|                                                                                                    |                                                    |  |  |  |  |  |  |
| Le travailleur m'a averti, par écrit, à la date du *: [[] [[] (format : jj/mm/aaaa) de son intention de réduire ses prestations. |                                                    |  |  |  |  |  |  |
| * Champs obligatoires                                                                                                    |                                                    |  |  |  |  |  |  |

Répondez aux questions suivantes.

Vous obtenez une page de confirmation. Vérifiez les données et cochez la dernière case si toutes les informations sont correctes. Cliquez alors sur « Confirmer ».

|                                                                                                    | Introduire une nouvelle demande                                                                                                    |
|----------------------------------------------------------------------------------------------------|----------------------------------------------------------------------------------------------------|
| Employé / Masculin                                                                                                    | Statutaire                                                                                                    |
|                                                                                                    | Page de confirmation                                                                                                    |
| Mention légale Toute déclaration incorrecte peut entrai                                                                         | ner des poursuites.                                                                                                    |
| La demande concerne un congé parental,<br>Avant cette demande de congé parental, le<br>Un horaire à temps plein s'élève à 20h00 | interruption complète des prestations, du 01/11/2024 au 30/11/2024.<br>e travailleur était occupé dans le cadre d'un contrat de travail de 20h00 |
| Le travailleur m'a averti, par écrit, à la date<br>Existe-t-il un régime de réduction du temp                                   | : du 01/05/2024 de son intention de réduire ses prestations.<br>s de travail (R.T.T. ou équivalent)? : Non                                       |
| Je souhaite recevoir un e-mail de confi                                                                                         | rmation.                                                                                                    |
| Je certifie que toutes les données qui f                                                                                        | igurent sur ce formulaire sont exactes. Je m'engage à communiquer immédiatement chaque modification de ces données.*                             |
| Champs obligatoires     Précédent                                                                                               | Confirmer                                                                                                    |

Vous recevez un numéro de ticket, celui-ci permet de suivre le statut de la demande dans l'écran d'aperçu.

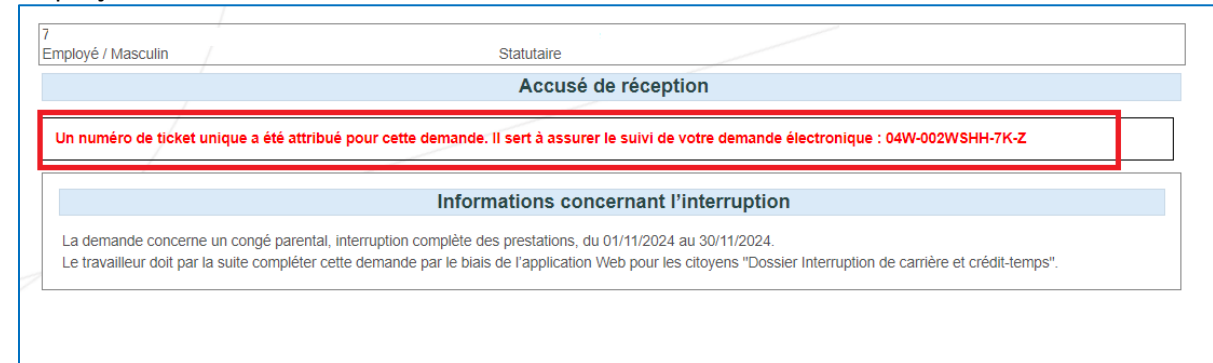

*Ex : Le PO Y, BCE 0123.456.789, regroupe 3 écoles différentes A (BCE : 0321.654.987), B (BCE : 0456.789.123 et C (BCE : 0789.123.456). L'utilisateur est connecté en tant que PO Y (BCE 0123.456.789). Il sélectionne la communauté compétente. Il indique le numéro BCE de l'école où est occupé le travailleur (càd école A, B ou C), puis introduit le NISS du travailleur et sélectionne son statut.* 

# Ecran d'aperçu

Si l'utilisateur est connecté en tant que pouvoir organisateur, il pourra voir dans son écran d'aperçu les demandes d'interruption de carrière introduites par le pouvoir organisateur pour les travailleurs qui sont liés à l'une des 3 communautés et qui dépendent de ce pouvoir organisateur.

*Ex : Le PO Y regroupe 3 écoles différentes A, B et C. Le PO Z regroupe 2 écoles différentes D et E. Les travailleurs occupés dans ces écoles sont liés au BCE d'une des 3 communautés.* 

L'utilisateur connecté en tant que PO Y verra dans son écran d'aperçu les demandes introduites pour le personnel (lié au BCE d'une des 3 communautés) de l'école A, B et C mais ne verra pas les demandes introduites par le PO Z.

| Interruption de Carri              | ère et Crédit-temps                                  |                                                                        |                           |                       |                  |               |                     |                                  |                 |                |
|------------------------------------|------------------------------------------------------|------------------------------------------------------------------------|---------------------------|-----------------------|------------------|---------------|---------------------|----------------------------------|-----------------|----------------|
| Accueil <<                         | Écran d'aperçu                                       | cran d'aperçu                                                          |                           |                       |                  |               |                     |                                  |                 |                |
| Introduire une nouvelle<br>demande | Chercher par caractéristiques                        | d'interruption $\Rightarrow$                                           |                           |                       |                  |               |                     |                                  |                 |                |
| Paramètres                         | Type d'interruption *                                | Type d'Interruption * Interruption de carrière, Assistance médicale, 💟 |                           |                       |                  |               |                     |                                  |                 |                |
| Se déconnecter                     | Régime *                                             | Interruption complète, R                                               | éduction à mi-temps, Rédu | iction d'1/3, Réduc 💌 |                  |               |                     |                                  |                 |                |
|                                    | Numéro de ticket                                     | 04W-002WSHH-7K-Z                                                       | -002WSHIF-7K-Z            |                       |                  |               |                     |                                  |                 |                |
|                                    | Période                                              | à partir de 03/10/2022                                                 | jusqu'à                   | 31 (JJ/MM/AA/         | IA) 🚯            |               |                     |                                  |                 |                |
|                                    | Statut de la demande *                               | En cours de traitement par l'ONEM, Annulée, En attente d'info du tr 💌  |                           |                       |                  |               |                     |                                  |                 |                |
|                                    | Chercher sur le travailleur 🗇                        | Chercher sur le travailleur 😞                                          |                           |                       |                  |               |                     |                                  |                 |                |
|                                    | Numéro de registre national (NISS) (999399) (999-99) |                                                                        |                           |                       |                  |               |                     |                                  |                 |                |
|                                    | Réinitialiser                                        |                                                                        |                           |                       |                  |               |                     |                                  | I               | Rechercher     |
|                                    | Résultat : demandes                                  |                                                                        |                           |                       |                  |               |                     |                                  |                 |                |
|                                    |                                                      | Numéro do Rickot 🗘                                                     | Tune distantation         | Pásimo A              | Data da dábut. Ó | Data da Ga. Ó | Data d'introduction | Statut A                         | Pursuu da PONEM | •              |
|                                    | 7 Lunique mich                                       | 04W-002WSHH-7K-Z                                                       | Congé parental            | Interruption complète | 01/11/2024       | 30/11/2024    | 03/10/2024          | En attente d'info du travailleur | LIEGE           | Ē              |
|                                    | 1 résultat(s) (1 page(s))                            |                                                                        |                           | 14                    | <1 P H           |               |                     |                                  |                 |                |
|                                    |                                                      |                                                                        |                           |                       |                  |               |                     |                                  | Exporte         | er le résultat |
|                                    |                                                      |                                                                        |                           |                       |                  |               |                     |                                  |                 |                |
|                                    |                                                      |                                                                        |                           |                       |                  |               |                     |                                  |                 |                |